For more details see how the Extended Order Grid extension works.

## **Guide for Extended Order Grid for Magento 2**

Extend functionality of your Magento 2 store order grid. Add extra columns to grid for customers, products, shipping or billing attributes and get relevant order information right from the grid.

- Manage the default columns and add the new ones
- Filter orders by any custom attribute
- · Search for particular orders by customer group, phone or email
- Display product images on the grid
- Show shipping and payment information

## **Extension Configuration**

To configure general extension settings please go to **Stores**  $\rightarrow$  **Configuration**  $\rightarrow$  **Amasty Extensions**  $\rightarrow$  **Order Grid**.

#### General

| Hide orders with statuses<br>[global] | Canceled                 | •   |
|---------------------------------------|--------------------------|-----|
|                                       | Closed                   |     |
|                                       | Complete                 |     |
|                                       | Suspected Fraud          |     |
|                                       | On Hold                  |     |
|                                       | Payment Review           |     |
|                                       | PayPal Canceled Reversal |     |
|                                       | PayPal Reversed          |     |
|                                       | Pending                  |     |
|                                       | Pending Payment          | • 1 |

Product Image [global]

Product Thumbnail Itself

•

Hide orders with statuses — select order statuses to exclude from the grid.

If you choose **Canceled** and **Complete**, orders with 'Complete' and 'Canceled' statuses will be hidden on the order grid. They will be displayed again, once you deselect the statuses.

**Product Image** - select the *Product Thumbnail Itself* option to display child products' thumbnails on the order grid. If the *Parent Product Thumbnail* option is selected, the thumbnails of configurable/bundle products will be displayed.

## Adding Columns to the Grid

To add custom column to Magento 2 order grid, please navigate to **Sales**  $\rightarrow$  **Orders** to see the order grid.

| Ord    | ers          |                                                          |                           |                   |                   |            |         | 💄 de         | mouser 👻 |
|--------|--------------|----------------------------------------------------------|---------------------------|-------------------|-------------------|------------|---------|--------------|----------|
|        |              |                                                          |                           |                   |                   |            |         | Create New C | Order    |
| Search | h by keyword |                                                          | Q                         | •                 | Filters 📀 Ter     | nplate 1 👻 | 🔅 Colu  | mns 🗸 📩      | Export 👻 |
| Action | 15           | <ul> <li>3 records found</li> </ul>                      |                           | 1                 | 20                | per page   | <       | 1 of         | 1 >      |
| ×      | t            |                                                          |                           |                   |                   |            |         |              |          |
|        | 000000003    | Main Website<br>Main Website Store<br>Default Store View | Sep 15, 2016, 13:09:00 PM | Peter Parker      | Peter Parker      | \$54.00    | \$54.00 | Pending      | View     |
|        | 000000002    | Main Website<br>Main Website Store<br>Default Store View | Jun 24, 2016, 7:06:00 AM  | Veronica Costello | Veronica Costello | \$39.64    | \$39.64 | Complete     | View     |
|        | 00000001     | Main Website<br>Main Website Store<br>Default Store View | Jun 24, 2016, 7:06:00 AM  | Veronica Costello | Veronica Costello | \$36.39    | \$36.39 | Processing   | View     |

Use the **Columns** dropdown menu to add or delete columns to the order grid.

At the top of the menu you can switch between tabs that contain attributes related to the following groups:

- General
- Product
- Customer
- Billing
- Shipping

Then, tick the Magento custom attribute you want to add to order grid. Also, you can specify custom title for each column.

| Last update: 2023/04/14 08:53 | magento_2:extended_order | grid https://amasty.com/docs | s/doku.php?id=mager | <pre>ito_2:extended_order_grid</pre> |
|-------------------------------|--------------------------|------------------------------|---------------------|--------------------------------------|
|-------------------------------|--------------------------|------------------------------|---------------------|--------------------------------------|

| 9 01 | ut of 61 visible        | General | Product | Customer | Billing      | Shipping |
|------|-------------------------|---------|---------|----------|--------------|----------|
| Col  | umn                     |         |         | Title    |              |          |
| ~    | ID                      |         |         | ID       |              |          |
| ~    | Purchase Point          |         |         | Purc     | chase Point  |          |
| ~    | Purchase Date           |         |         | Purc     | chase Date   |          |
| ~    | Grand Total (Base)      |         |         | Gran     | nd Total (Ba | se)      |
| ~    | Grand Total (Purchased) |         |         | Gran     | nd Total (Pu | rchasec  |

When you've set up new columns, please click the **Save** button.

### **Managing Order Grid Templates**

With the Extended Order Grid extension, you can create multiple order grid templates and switch between them to quickly get access to different order related information.

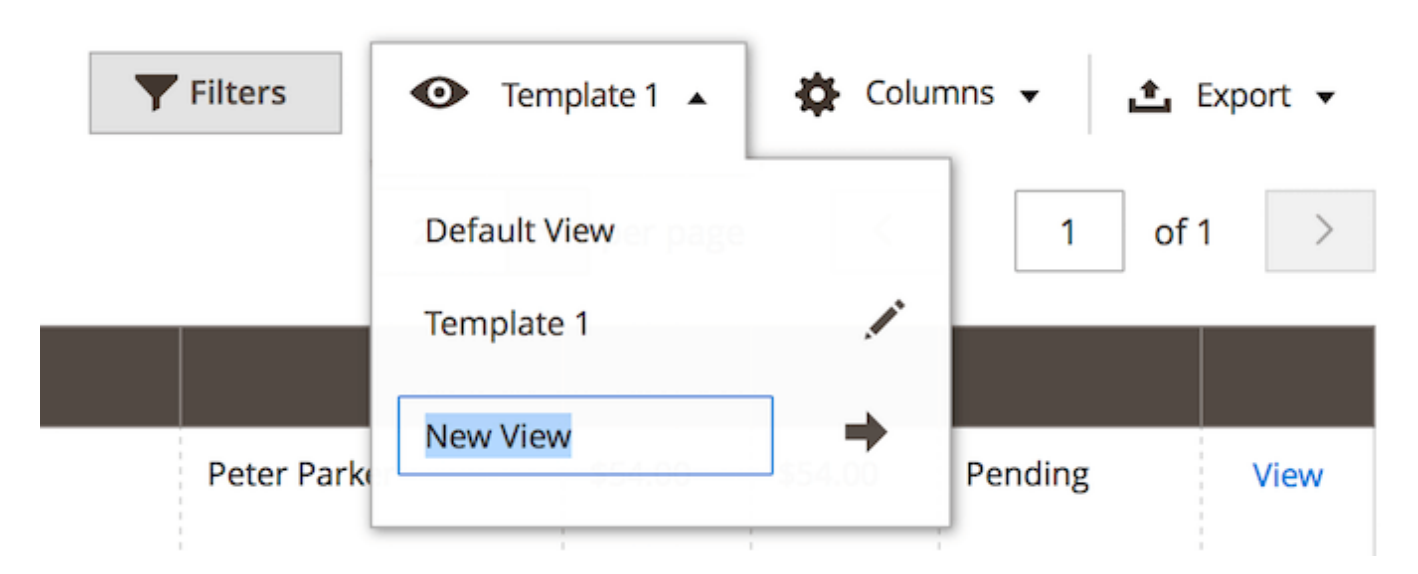

To create a new template please choose the **Default View** dropdown menu and click **Save View As**.

Then, specify the name of the template and click the arrow icon.

You can create several templates the same way. Use this menu to quickly switch between them.

To delete a template use the bin icon.

## **Filtering Options**

All attributes you've added to the grid using the Columns dropdown menu are included into filtering options.

| Orders            |                    |                         | 👤 demouser 👻                      |  |  |
|-------------------|--------------------|-------------------------|-----------------------------------|--|--|
|                   |                    |                         | Create New Order                  |  |  |
| Search by keyword | Q                  | <b>Y</b> Filters O Ter  | nplate 1 🔹 😫 Columns 👻 🛃 Export 🔹 |  |  |
| Purchase Date     | Grand Total (Base) | Grand Total (Purchased) | Purchase Point                    |  |  |
| from              | from               | from                    | All Store Views 🔹                 |  |  |
| to                | to                 | to                      | ]                                 |  |  |
| ID                | Bill-to Name       | Ship-to Name            | Status                            |  |  |
|                   |                    |                         | •                                 |  |  |
|                   |                    |                         | Cancel Apply Filters              |  |  |

Hit the **Filters** button to configure the required conditions.

Still running Magento 1? Try our Extended Product Grid with Editor. Create new product attributes and apply the **grid filter** to straighten out the stock.

Find out how to install the Extended Order Grid extension via Composer.

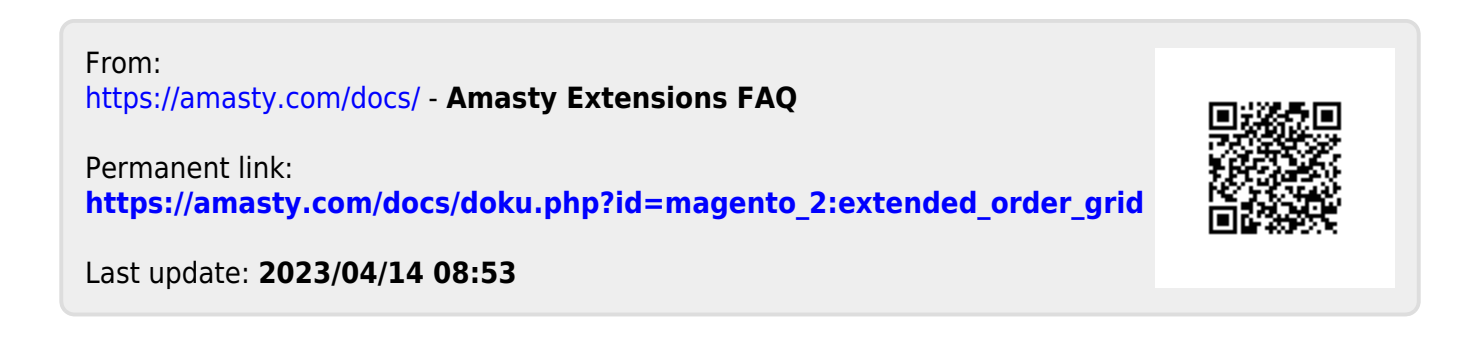